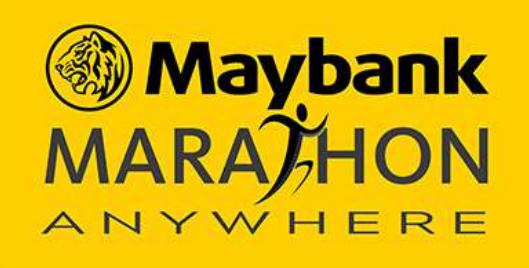

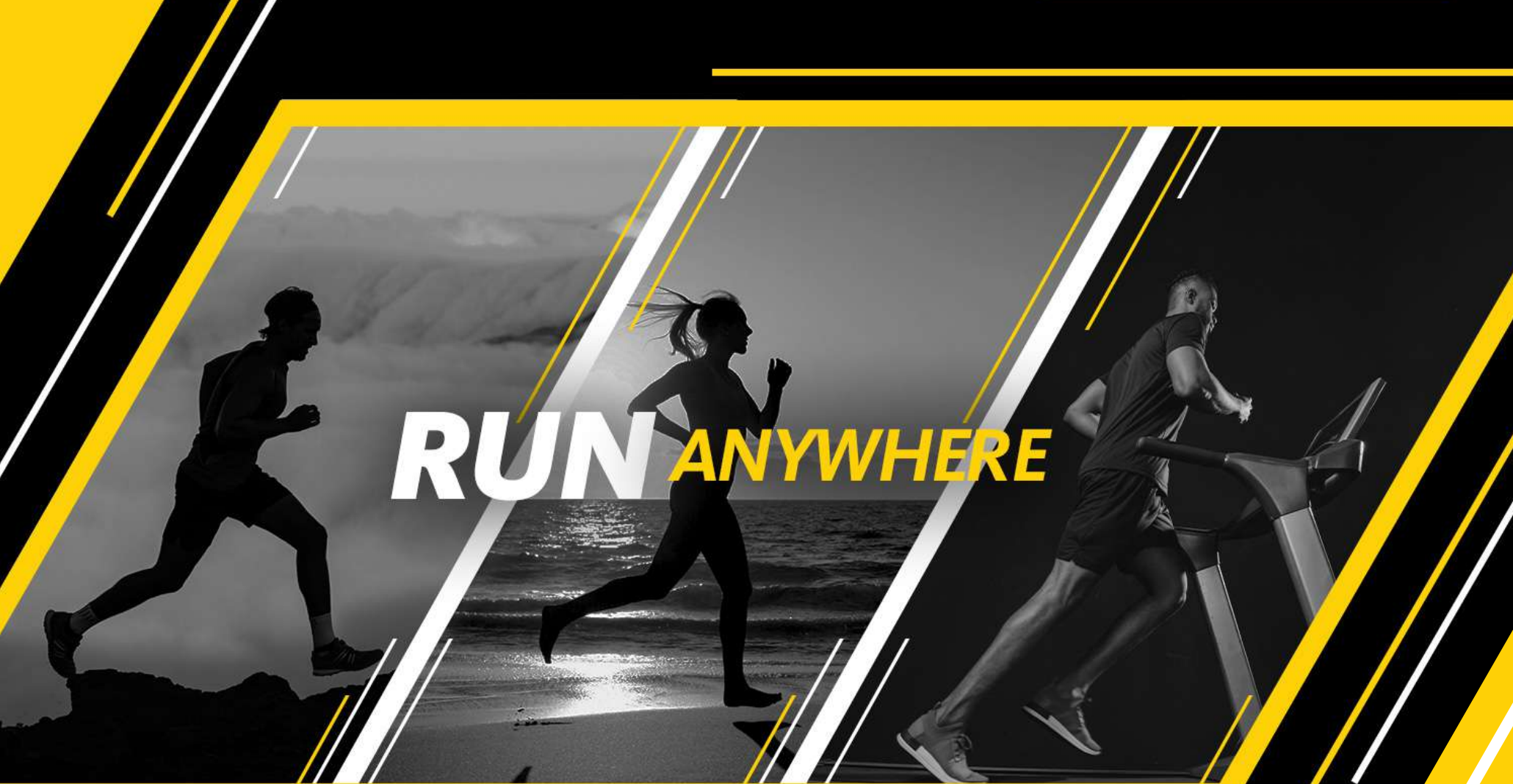

# RAGE GUIDELINE

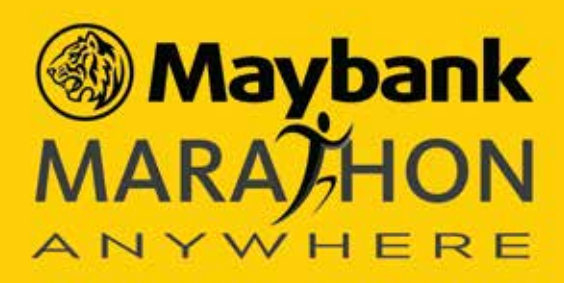

# "Run Virtually from ANYWHERE"

# DATE

30

From 28 November - 29 November 2020. Complete your run between the time span of 00:01 a.m. (WIB / GMT+7) on Saturday, November 28 2020 and 11:59 p.m. (WIB / GMT+7) on Sunday, November 29 2020

# ) THE CHALLENGE

- Get outside (pay attention to the necessary social distancing and health protocol measures), hop on a treadmill, or set up a run course in your living room/backyard or in anywhere you want as long as it is safe.
- Run your 10K, 21K, and 42K (you may walk briskly or light jog works as well) – make sure you have your #MMA2020 account set up and training tracking device connected and fully charged Tell everyone on your achievement using the hashtag the #MMA2020!

https://www.maybank.co.id/maybank-marathon/mma

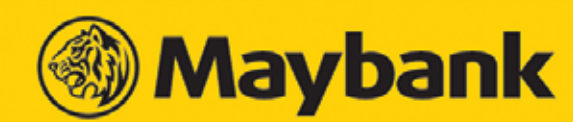

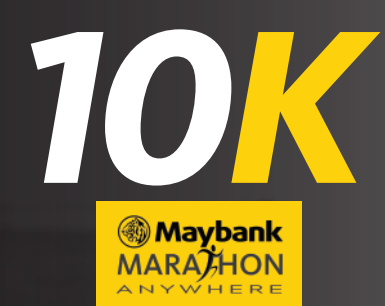

#### VIRTUAL RACE RULES

- Record 10K run challenge anytime you start during Virtual Run Challenge period and must be completed in one straight session of Virtual Run period.
- You must complete the run according to the specified distance of 10Km.
- The Maximum distance accepted for the 10Km is 11Km.
- If you go over the maximum distance accepted, your run will not be accounted.
- You must complete the run in one session. (Not accumulated distance)

#### VIRTUAL RACE RULES

- Record your 21K run challenge anytime you start in 2 (two) sessions over the Virtual Run Challenge period
- You must complete the run according to the specified distance of 21K in two sessions:
  - 1st Session distance 11Km, and
  - 2nd Session distance 10Km.
- Maximum distance accepted:
  - The maximum distance accepted for 1st session the 11Km is 13K
    The maximum distance accepted for 2nd session the 10Km is 11Km
  - If you go over the maximum distance accepted, your run will not be accounted.
  - You are allowed to complete your run in two sessions, If you go over the maximum distance accepted run beyond every 11Km and 10Km will not be counted.

#### VIRTUAL RACE RULES

- Record your 42K run challenge anytime you start in 4 (four) sessions over the Virtual Run Challenge period
- You must complete the run according to the specified distance of 42K in 4 (four) sessions:
  - 1st session distance 12Km,
  - 2nd session distance 10Km,
  - 3rd session distance 10Km and
  - 4th session distance 10Km.
- Maximum distance accepted:
  - The maximum distance accepted for 1st session the 12Km is 14Km
  - The maximum distance accepted for 2nd session the 10Km is 11Km
  - The maximum distance accepted for 3rd session the 10Km is 11Km
  - The maximum distance accepted for 4th session the 10Km is 11Km

If you go over the maximum distance accepted, your run will not be accounted. You must complete your run in 4 sessions; any Any extra distance run beyond every session will not be counted.

VIRTUAL RACE CONDITIONS

- You must register and make sure your tracking device has been fully connected before your start running your selected distance. This is to ensure that your run activity is counted.
- To Start new session, you must start your tracking device.
- To Stop each session, you must stop (not pause) your tracking device.
- Save the run challenge activity after you complete the session to make sure it appears in the classification accurately.
- All Virtual Run Challenges (10K, 21K and 42K) must be performed and completed within the timeframe from 00:01 AM (GMT+7) on Saturday, November 28 until 11:59 PM (GMT+7) on Sunday, November 29
- By participating in this event, you acknowledge that you have read, understood and agreed to the terms & conditions.

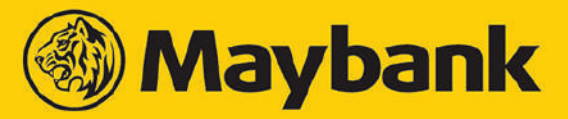

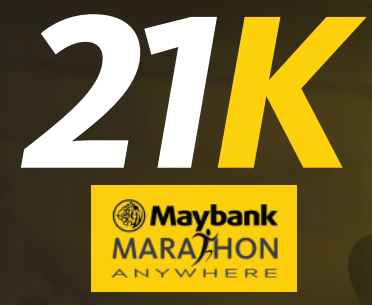

**42** 

Maybank

MARA) HON

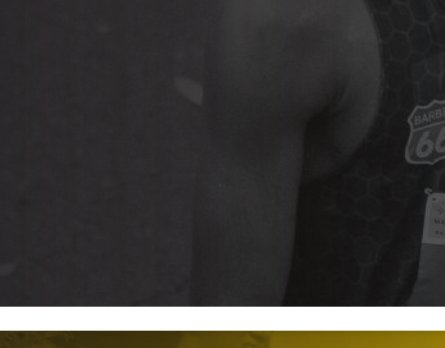

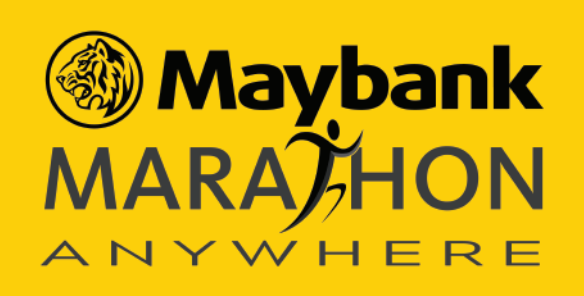

### **Connect Your Tracking Application**

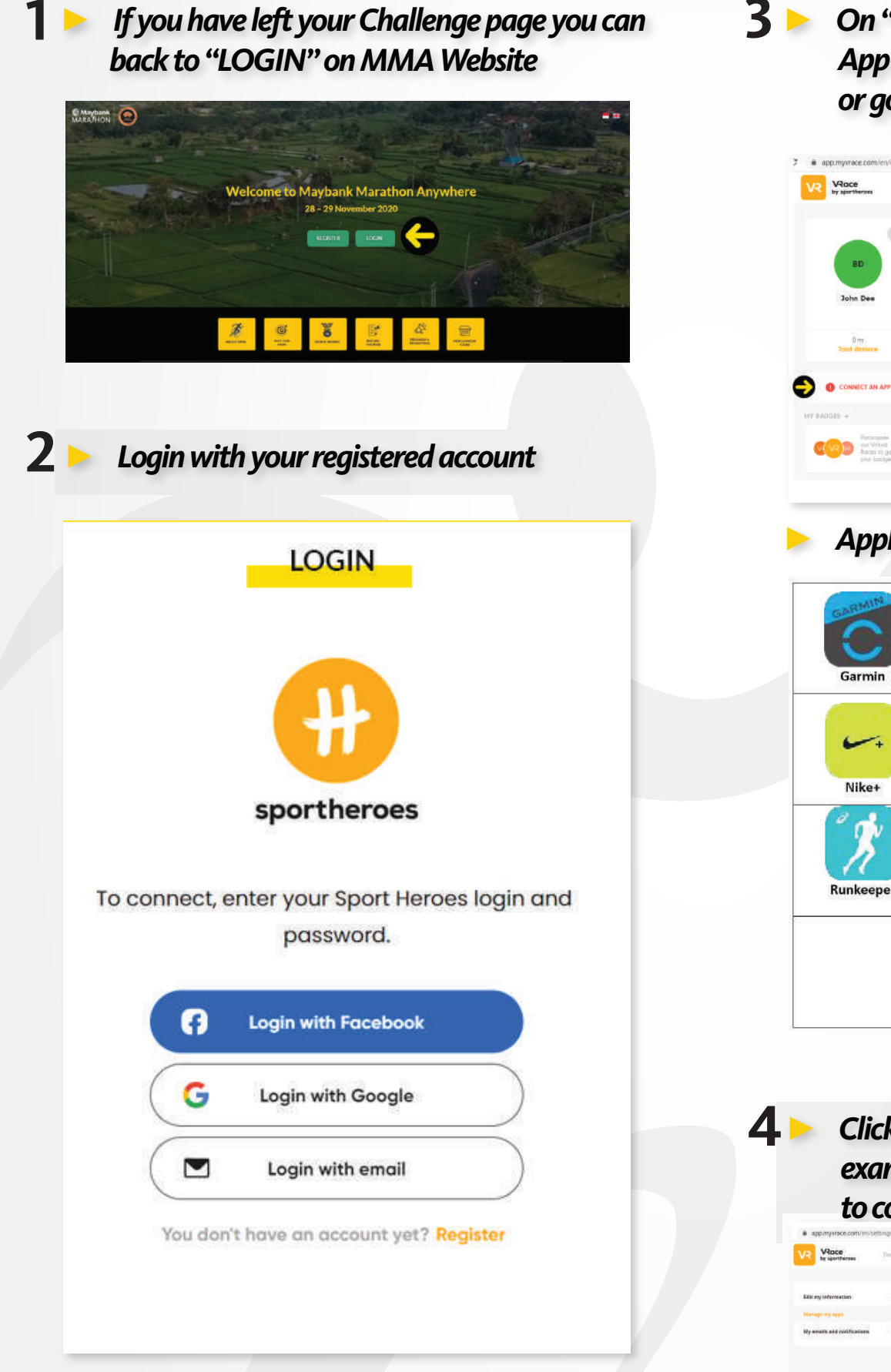

**S** On "Dashboard" you can connect your tracking App by click one of app option you want to conect or go to "CONNECT AN APP"

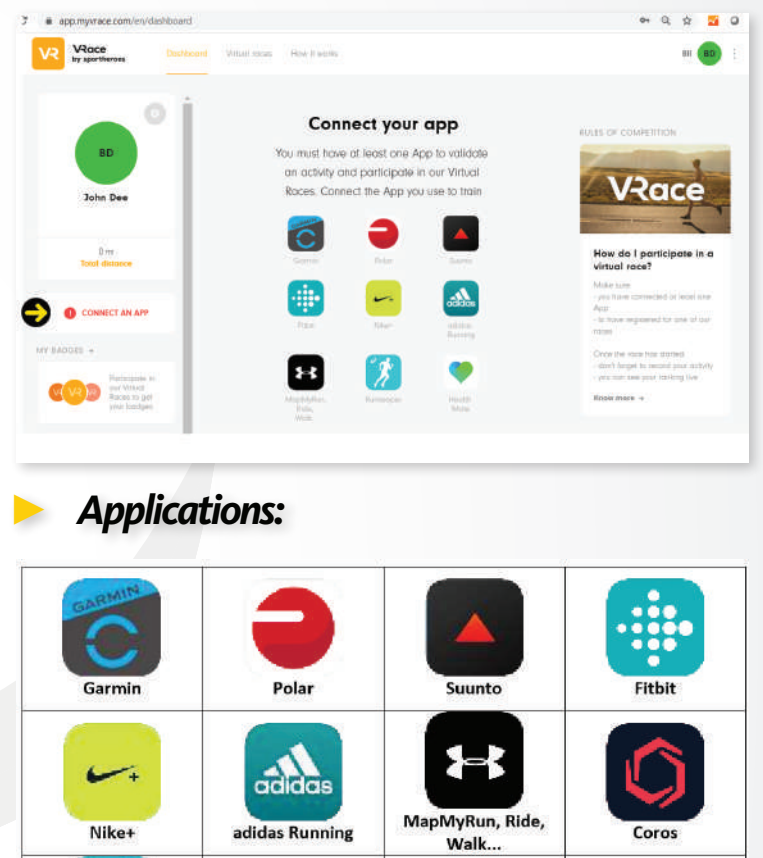

Health Mate

TOMTO

Tomtom

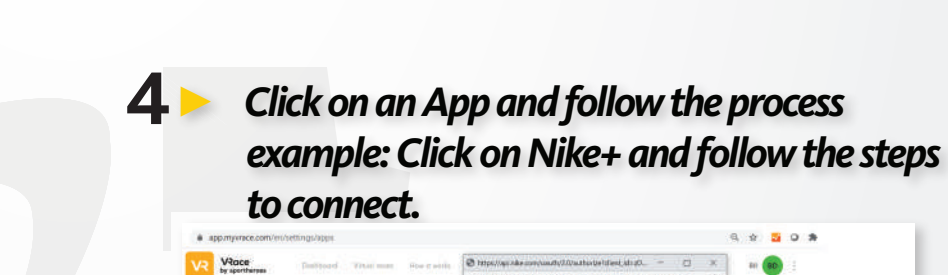

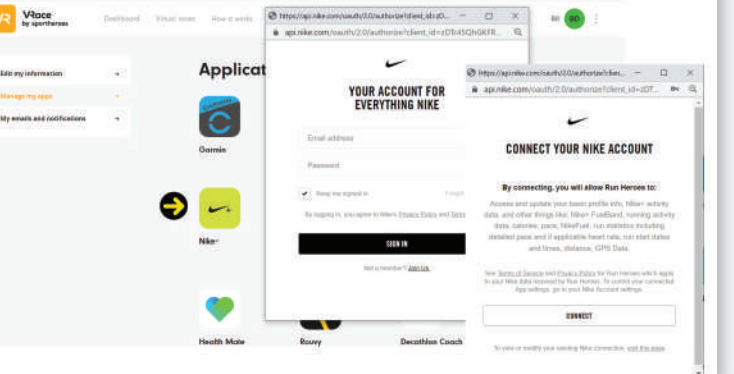

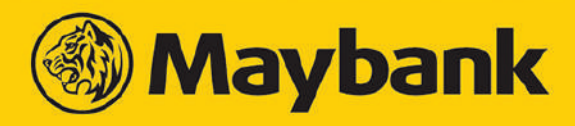

COACH

**Decathlon Coach** 

0

Rouvy

SUUNTO M

Movescount

(Suunto)

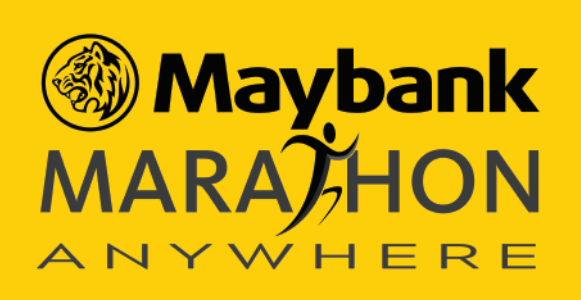

### **Installing Nike Run**

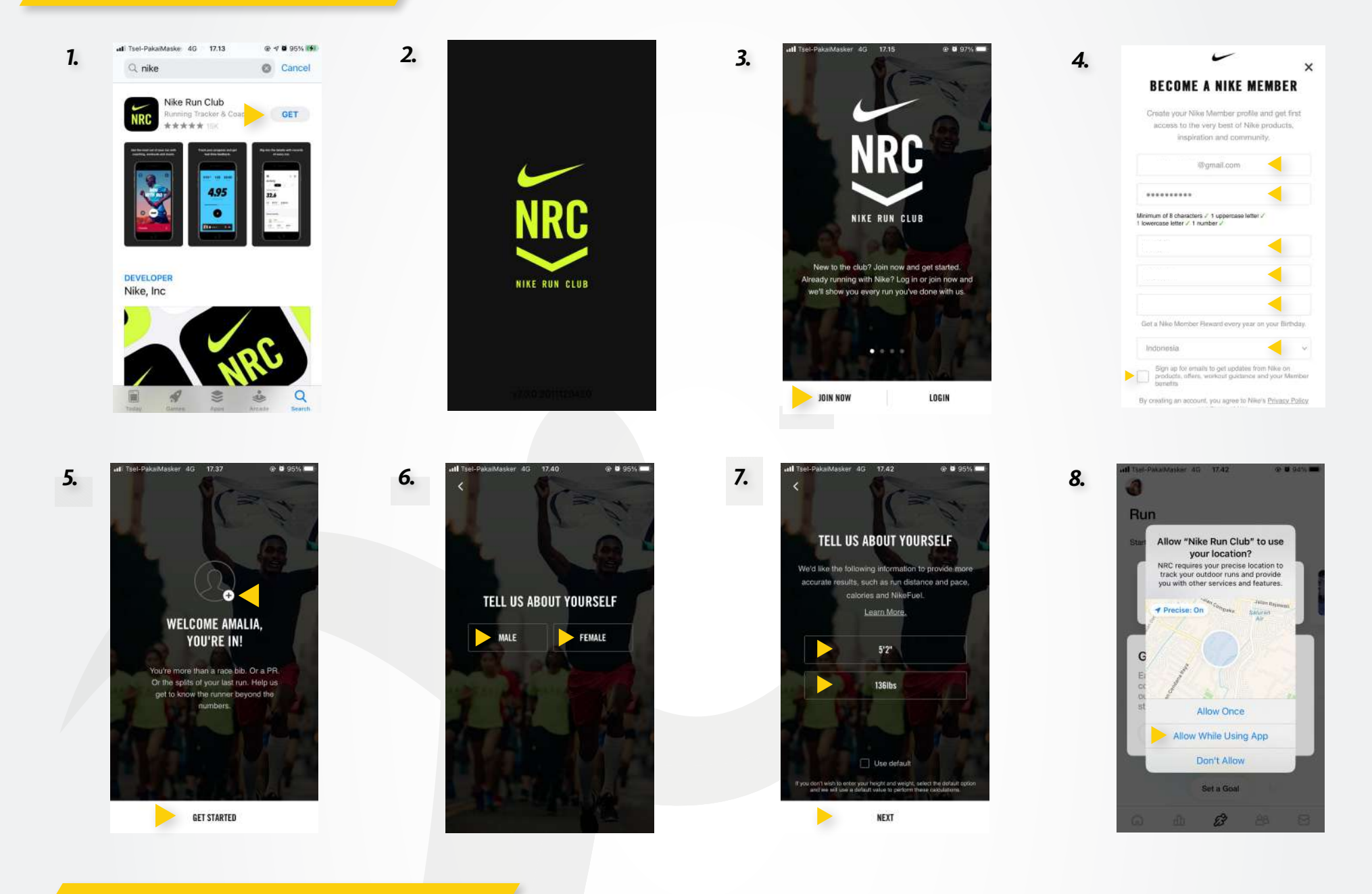

## **Running with Nike Run**

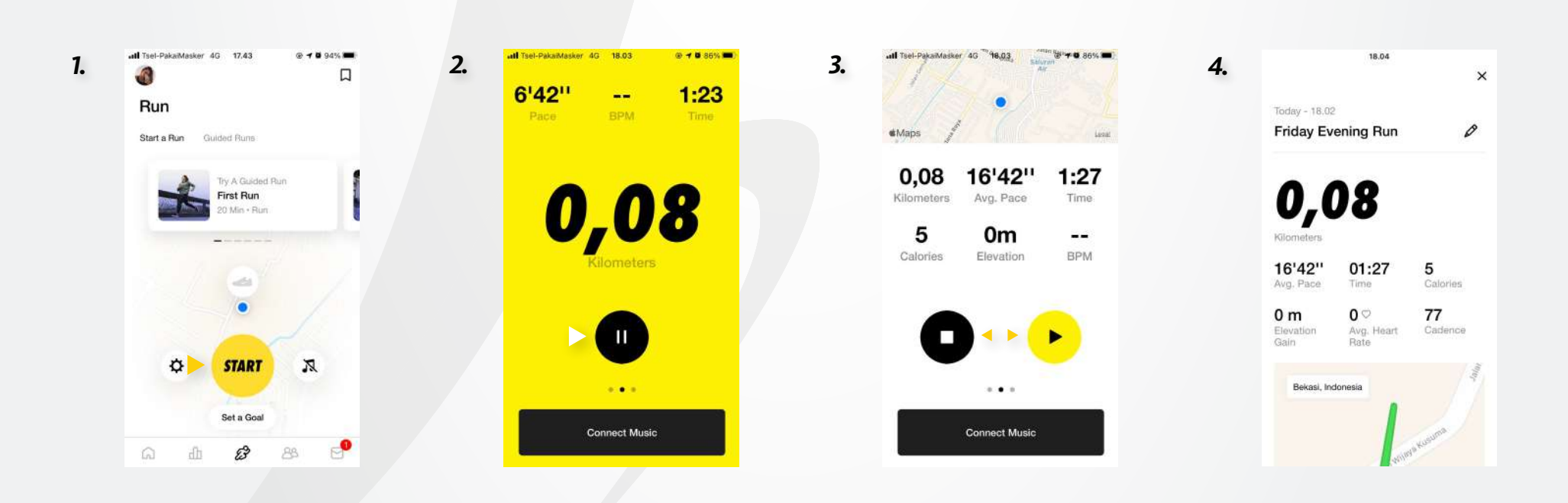

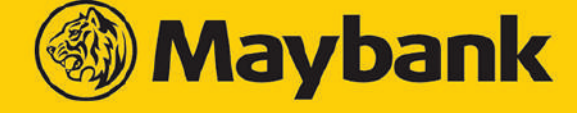

**Humanising Financial Services.** 

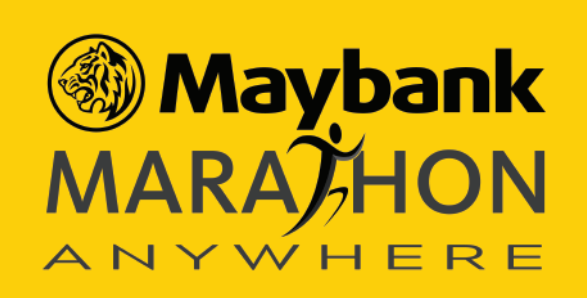

## Things You Need to Know Before Participating in MMA

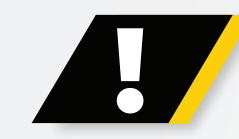

#### Tracking Application Compatible applications with the platform

Make sure you have connected a tracking App to record your activities. You can check it easily on the left part of the dashboard, section "Manage my apps" below your profile.

| John Sr            | nith |
|--------------------|------|
| 0 km<br>Total dist | ance |
|                    |      |

An event is also visible in the activity feed to confirm the connection to your tracking app:

| C | Garmin connected                                |     |
|---|-------------------------------------------------|-----|
|   | Your next activities will automatically show up | × . |

> We strongly advise that you only connect the minimum number of tracking Apps necessary.

If you have several tracking Apps connected to your account, activities may be sent twice. One of them will be detected as invalid and will appear in grey.

| onday 11 | May                           |  |
|----------|-------------------------------|--|
| Ŕ        | Run<br>13 km - 1:00:19        |  |
| Ŕ        | <b>Run</b><br>13 km - 1:00:18 |  |

When you connect a new tracking App, only new activities will be synchronized on our platform. We do not recover your previous activities from your app.

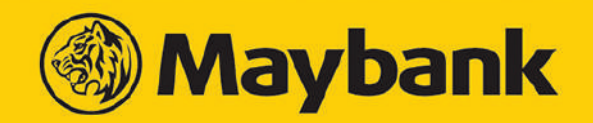

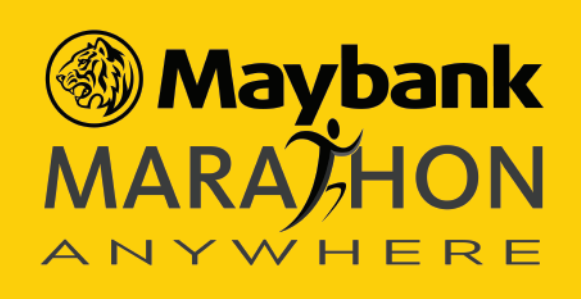

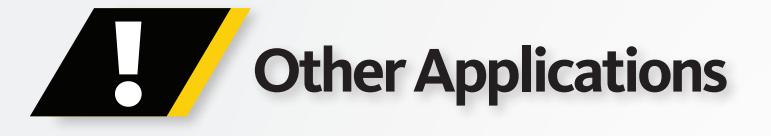

If your app or tracker is not directly compatible with our platform (eg: Zwift) you can connect them to another app like Garmin, Under Armour or Runkeeper.

## Treadmill and Trainer Activities

- For treadmill or home trainer activities, make sure you register your height and weight and use a HR (Heart Rate) monitor.
- All activities may be randomly checked.

#### Activities

- If you need to take a break during the race, press "pause" on your tracker.
- > You can check more details about your activity by clicking on it.
- If you need to delete an activity because of a conflict or an error, click on the activity in the dashboard and delete it: your challenge progression will be impacted and your distance total in your profile too if you delete a valid activity.

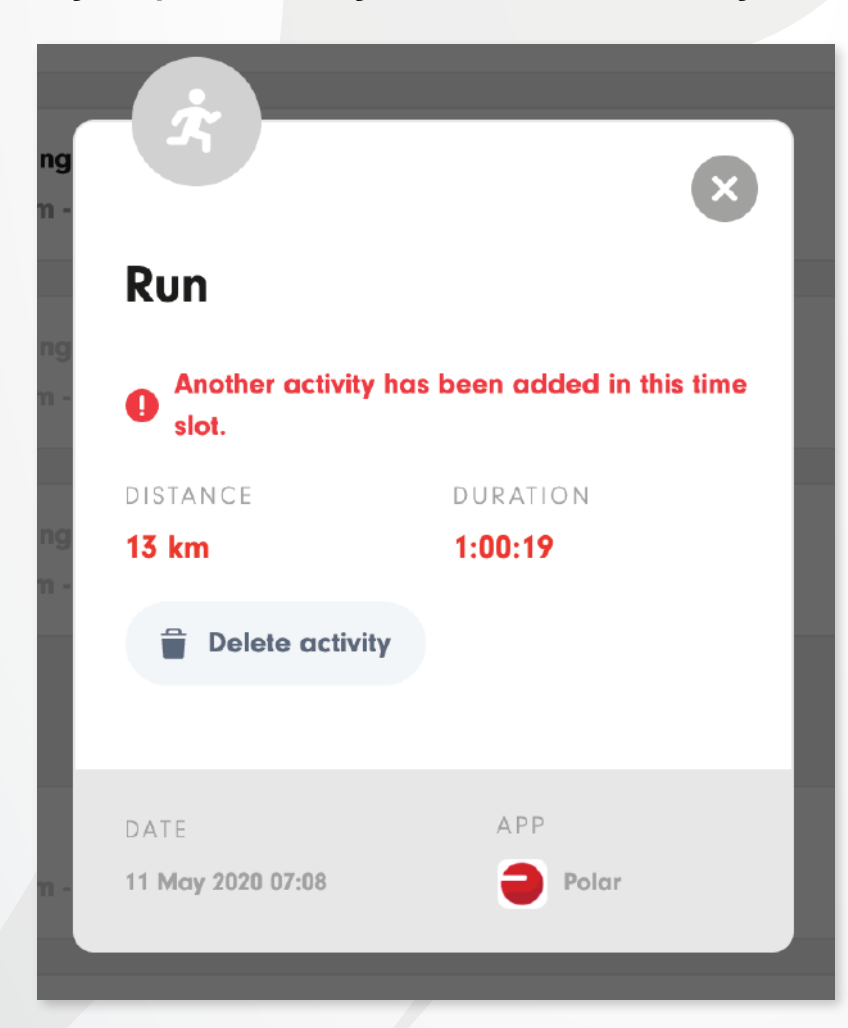

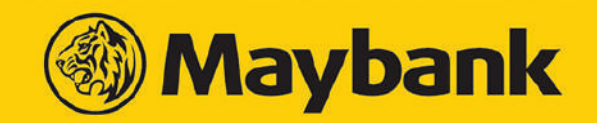

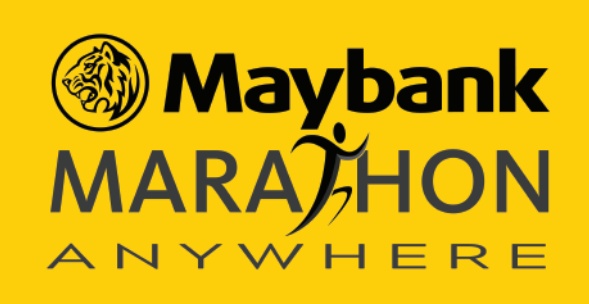

# Completing a race

- An activity may take a few minutes (at most 24 hours) to show on your dashboard.
- Once your activity has been uploaded to the platform, you may check your chrono and provisional ranking in the MMA race page.
- > When the race is over, the ranking may keep evolving as users will upload their activities later.
- Confirmation of race completion will be sent via email. At this time your digital badge should be on display in your profile and your progress bar on the race page should display 100%.

| PROGRESSION |             |
|-------------|-------------|
| é           | 100%        |
|             | See details |
|             |             |

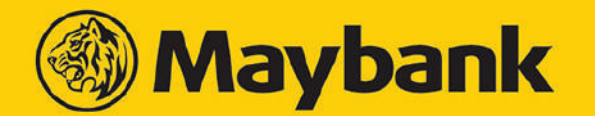

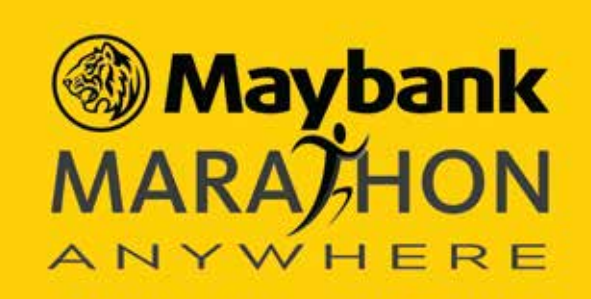

#### Please follow below step if you are not registered runner

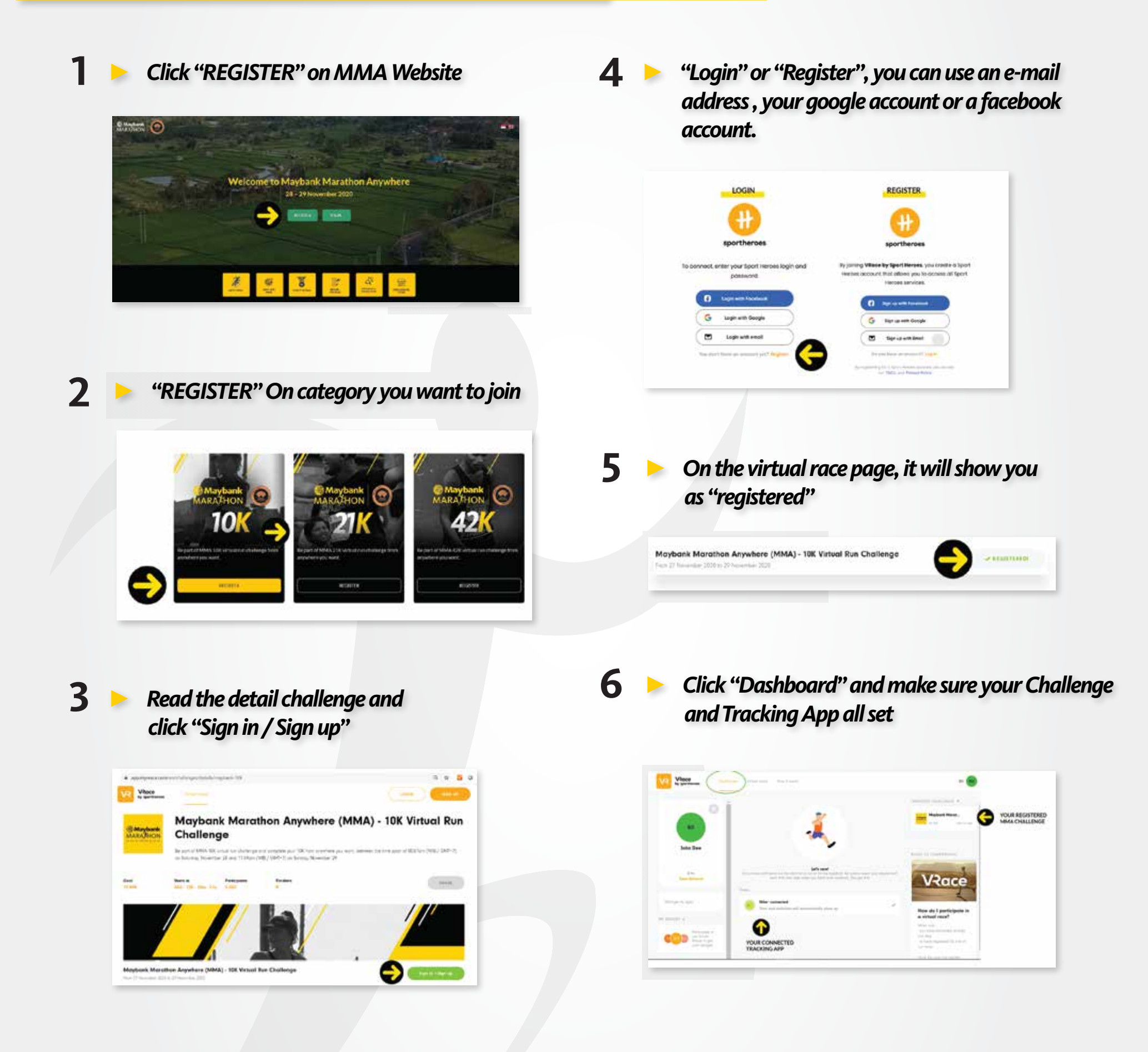

By participating in this event, you acknowledge that you have read, understand and agree to the terms and conditions (www.maybank.co.id/en//maybank-marathon/tnc)

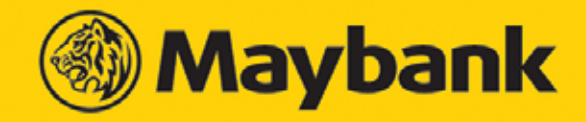

**Humanising Financial Services.**